I'm not a bot

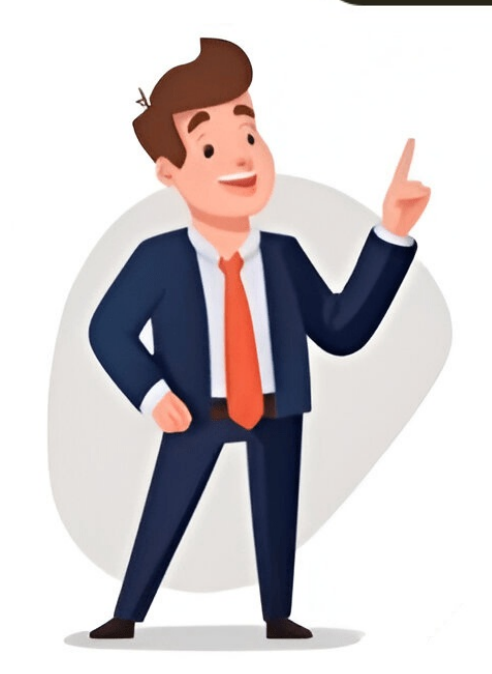

This workflow provides a step-by-step guide for processing deep-sky astrophotography images captured with a DSLR camera and telescope. It covers the initial capture to final stages of enhancement, focusing on color, detail, and clarity. grows, so does the workflow's adaptability. New techniques can be tested using raw data. Unprocessed RAW astrophoto of the Lagoon Nebula with over 2 hours of exposure time. This tutorial uses a step-by-step guide to my techniques, applying them to this deep-sky object and other wide-field nebulae like the Rosette Nebula. The process involves stacking multiple images together and processing the high-resolution .TIF file created by DeepSkyStacker. To start, I'll cover the basics of stacking light and dark frames in DeepSkyStacker. To start, I'll cover the basics of stacking light and dark frames in DeepSkyStacker. Data: Focus on collecting as much exposure time as possible on each project. The example sequence uses a DSLR camera with 3-minute light frames, 35 light frames, 35 light frames, and various dark, flat, and bias frames. portions of the target and losing details due to vignetting or gradients. The importance of an astrophotography mount cannot be overstated. I use a Tracking Mount with my Explore Scientific ED80 Telescope to capture high-quality images with minimal noise. One crucial step in this process is subtracting dark frames, which helps create a smooth image with a better signal-to-noise ratio. It's essential to take the same number of dark frames as your "light" frames and at the same temperature. I typically take 10-15 dark frames while tearing down my equipment at the end of the night. Keeping RAW image files organized is vital, as disorganization can lead to data loss. I use separate folders for light, dark, bias, and flat frames, with a clear structure that includes the date and target name. To process these images, I use DeepSkyStacker, which allows me to register and stack my astrophotos. The stacking process takes place in two stages: first, registering the images, and then stacking them. I prefer using DeepSkyStacker due to its "load files into stack" script feature. The tutorial provided explains how to register your images in detail. Once you've opened DeepSkyStacker, select Open Picture Files and locate all your light frames, and bias frames, and bias frames as needed. If the recommended support files have been applied, the notification bar will turn green. Make sure the box next to Stack is checked off. The Stacking Steps dialog box will show you the estimated total exposure time. Reviewing the details can help you prepare for the final stages of processing. Processing a deep-sky image can be a time-consuming task, taking around 10 minutes depending on the software used. Once completed, DeepSkyStacker produces a 32-bit stacked master file, which is then autosaved to the directory containing your light frames. The final image details are displayed in the top left corner of the screen, including ISO, exposure time, and the location of the created .tif file. After completing the processing in DeepSkyStacker, you can open the Autosave tif file in Adobe Photoshop for further editing. You will be presented with a preview of your registered and stacked image, which is now ready to be processed further. Getting Rid of Dark Edges in Astrophotography Images Looking forward to removing those unwanted dark edges from your photos after shooting under stars and nebulosity. Unfortunately, my backyard shots suffer from heavy vignetting and gradient issues which require some editing time. Step 1: Adjusting the Image To separate the colors of pink nebulosity and sea of stars in this image, you can use the Levels Adjustment tool. Look for it under Image Adjustments > Levels. You need to bring the sliders just to the edge of data on both sides to avoid clipping the image. Step 2: Converting to 16-Bit To enhance image details further, we convert our .tif file into a 16-bit image by selecting Image > Mode > 16/Bits Channel. In the HDR Toning dialogue box, choose Exposure and Gamma method instead of Local Adaptation for better results. Step 3: Curves Adjustment Curves adjustment is essential in this step. It will give you an idea of how your final image will look like. To get the best balance between detail and noise, you need to perform slight adjustments without blowing out bright details of nebulosity. You can experiment with different values using Photoshop's history state feature or by making curve adjustments on a New Adjustment Layer. Step 4: Using Astronomy Tools Action Set To make processing more enjoyable, I use the Phase 1 Enhance DSO and Reduce Stars action set in Photoshop. This set includes several common tasks that you can run at once with just one click. The Local Contrast Enhancement action is a great place to start, followed by other actions like the Auto-Contrast action for further enhancement. Reducing Stars with Enhance DSO and Reduce Stars Action Enhancement. background. One solution is to reduce overall image size by 10-20% before applying this action. A more precise approach involves adjusting the Saturation after running the latest action. This tames the gray sky back to a natural black while preserving nebula details. Using Photoshop's Color Sampler Tool can help achieve a neutral sky background. Selecting a neutral area and matching RGB values to dark gray (e.g., 30, 30, 30) can produce a more natural look. Calibrated monitor helps identify issues like over- or under-exposure, which can be easily spotted when viewing the image on different monitors. to bring out the natural colors of the stars without them appearing dull. I only use this technique once or twice, as it can create unusual effects if overdone. To see subtle changes, alternate between different versions of my image. Make stars smaller - this is a personal preference. When using this tool, be sure to check every area of your frame to avoid pixelation that looks unnatural and could ruin the image. Noise reduction in space: I previously reduced noise by subtracting dark frames from the photo. This technique can help smooth out the image but may sacrifice some sharpness. Consider using a dedicated tool like Topaz DeNoise AI, which works well for most situations. Step 9: Finishing touches - this is where personal style comes into play. Look at how others process deep-sky objects online and model your approach accordingly. From color intensity to background darkness, everyone has their own preferences. When you feel your image can't be improved further, you know it's complete. If you enjoyed this walkthrough or have questions, please follow AstroBackyard on Facebook and add a comment. Good luck with your future deep-sky photography endeavors! To learn more about my processing techniques, download my premium guide, which includes over 100 pages of detailed steps in DeepSkyStacker and Photoshop. Get Expert Guidance for Unveiling the Full Potential of Your Deep Sky Astrophotography. Unlock over 100 pages of in-depth tutorials, covering techniques to enhance color balance and clarity, minimize star size, and correct color fringing. The comprehensive guide features exclusive video content not available elsewhere and includes free lifetime updates for continued support. With a step-by-step approach, this resource enables users to extract the essence from various deep sky objects like the Milky Way or Orion Nebula. To access the full potential of the guide, you'll need DeepSkyStacker, Adobe Bridge is compatible with web browsers and PDF readers that support hyperlinks. Mac users can adapt to Windows PC shortcuts in Photoshop but may require alternative solutions for DeepSkyStacker.

Astrophotography image processing guide pdf. Processing astrophotography images. Astrophotography processing guide. Deep sky astrophotography image processing guide. What is image stacking astrophotography. Affinity photo astrophotography image processing guide. Deep sky astrophotography image processing guide. Affinity photo astrophotography image processing guide pdf. Astrophotography image processing guide third edition.